## <u>在 Mac OSX 以 USB 連接安裝 TS5370 驅動程式步驟</u> <u>TS5370 printer driver Installation Guide for Mac OSX Via USB</u>

\*\*\* 將 USB 電纜線連接到 Mac 並開啟電源,則會自動新增印表機。\*\*\*

\*\*\* Connect the USB cable to a Mac and turn on the printer, the printer is automatically added. \*\*\*

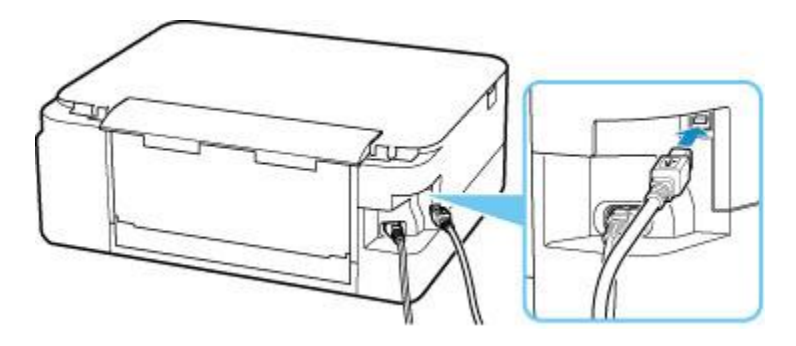

#### Mac安裝步驟 Mac installation procedure

安裝掃描軟件IJ Scan Utility Lite IJ Scan Utility Lite installation procedure

- 1. 到佳能網站<u>https://hk.canon/zh\_HK/support/TS5370/model</u>,下載印表機的軟件 Go to: <u>https://hk.canon/en/support/ts5370/model</u>, then download the printer software
- 選擇並下載以下檔案
   Choose and download below files:
  - 掃描軟件 / Scanning software IJ Scan Utility Lite Ver.x.x.0 (Mac)
- 按一下"下載",下載完成後開啟該檔案安裝 Click "Download", and open the file after download completed

下載完成後開啟該檔案,按「IJ Scan Utility Lite\_xxxxx.pkg」
 Open file after download finished, press "IJ Scan Utility Lite\_xxxxx.pkg"

| ×          | 1 item |  |
|------------|--------|--|
|            |        |  |
| IJ Scan U  | tility |  |
| Lite_03010 | 0.pkg  |  |
|            |        |  |
|            |        |  |
|            |        |  |
|            |        |  |
|            |        |  |

5. 按"繼續" Click "Continues"

|                    | Welcome to the Canon IJ Scan Utility Lite Installer                                                                                                 |
|--------------------|----------------------------------------------------------------------------------------------------|
| Introduction       | Welcome to the Canon IJ Scan Utility Lite Installation program. You will be guided through the steps necessary to install the Canon IJ Scan Utility |
| Licence            | Lite.                                                                                                    |
| Destination Select |                                                                                                    |
| Installation Type  |                                                                                                    |
| Installation       |                                                                                                    |
| • Summary          |                                                                                                    |
|                    | Go Back Continue                                                                                                    |

## 6. 按"繼續" Click "Continues"

|                    | Software Licence Agreement                                                                                                    |
|--------------------|----------------------------------------------------------------------------------------------------|
| Introduction       | English                                                                                                    |
| Licence            | END USER LICENSE AGREEMENT                                                                                                    |
| Destination Select | ATTENTION: PLEASE READ THIS DOCUMENT BEFORE INSTALLING                                                                                                    |
| Installation Type  | THE LICENSED SOFTWARE.                                                                                                    |
| Installation       | This is a license agreement ("Agreement") between you (either an individual or an entity) and Canon loc, having its place of business at                                                                                                    |
| Summary            | 30-2 Shimomaruko 3-chome, Ohta-ku, Tokyo 146-8501, Japan<br>("Canon"), with respect to (i) software programs provided to you with this<br>Agreement, its associated electronic or online manuals, and updates<br>thereof, if any (collectively, the "Software"), (ii) additional data for the<br>Software or Canon's inkjet printers ("Printers") or updates to firmware for<br>the Printers, provided online using the Software ("Data Updates"), and<br>(iii) text, images, graphics and other visual representations in digital<br>format (excluding the Software) for your printing use, provided with this<br>Agreement or provided online using the Software, and updates thereof, if<br>any ("Contents Data"). Software, Data Updates and Contents Data shall<br>hereinafter be referred to individually or collectively as the "Licensed<br>Software". |
|                    | Print Save Go Back Continue                                                                                                    |

7. 按"同意"

Click "Agree"

# To continue installing the software you must agree to the terms of the software licence agreement.

Click Agree to continue or click Disagree to cancel the installation and quit the Installer.

| Read Licence | Disagree |
|--------------|----------|

8. 按"安裝" Click "Install"

| <ul> <li>Introduction</li> <li>Licence</li> <li>Destination Select</li> <li>Installation Type</li> <li>Installation</li> <li>Summary</li> </ul> | This will take 44.3 MB of space on your computer.<br>Click Install to perform a standard installation of this software<br>for all users of this computer. All users of this computer will<br>be able to use this software. |
|----------------------------------------------------------------------------------------------------|----------------------------------------------------------------------------------------------------|
|                                                                                                    | Go Back Install                                                                                                    |

9. 如出現以下畫面,請輸入「登入名稱」和「密碼」 If the following screen appears, please enter the "Username" and "Password"

| $\cap$                                                                                                    | Installer is  | trying t  | o install new | software.        |
|----------------------------------------------------------------------------------------------------|---------------|-----------|---------------|------------------|
| 2                                                                                                    | Enter your pa | ssword to | allow this.   |                  |
| and the second second sec | Username:     | Q:"       | tor           |                  |
|                                                                                                    | Password:     | •••••     |               |                  |
|                                                                                                    |               |           | Cancel        | Install Software |

#### 10. 掃描程式安裝完成,按"關閉"

Software installation is completed. click "Close"

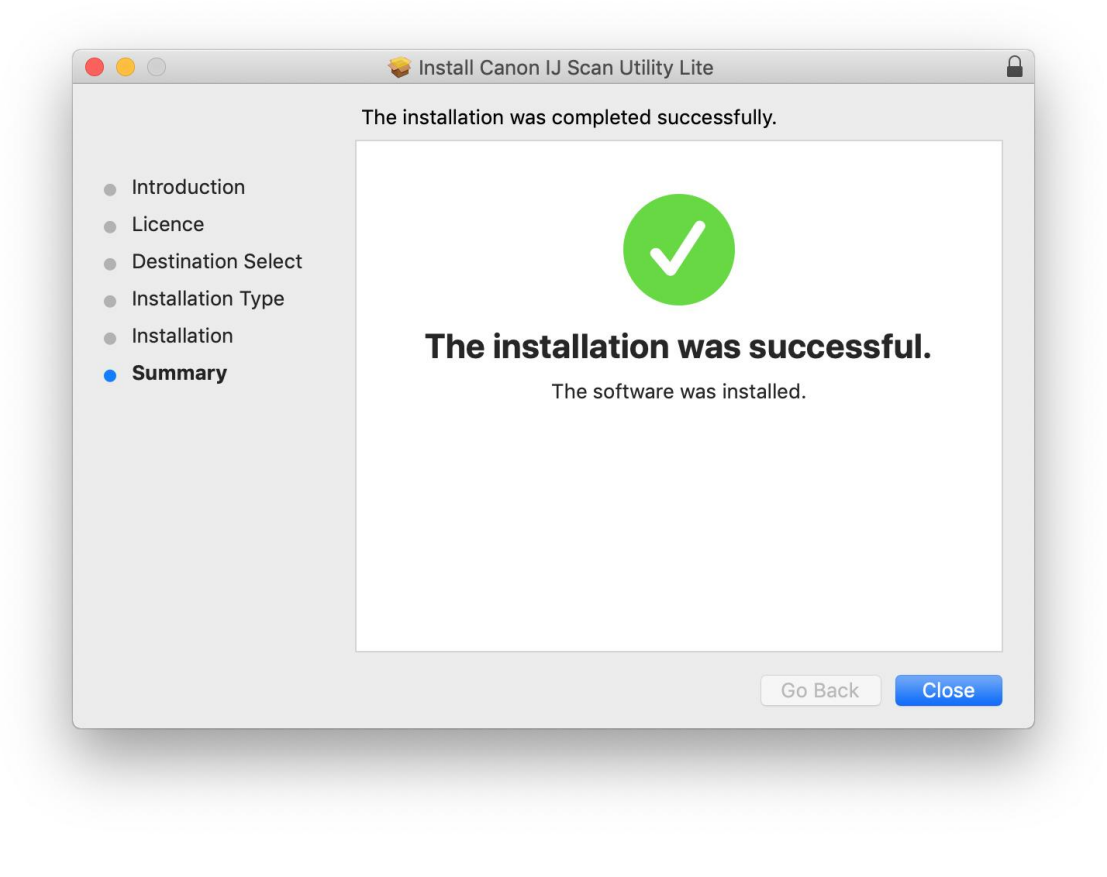

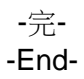